# 配置PCCE本地授權

### 目錄

<u>簡介</u> <u>必要條件</u> <u>需求</u> <u>採用元件</u> <u>背景資訊</u> <u>設定</u> 步驟1.配置登錄檔許可權。 步驟2.配置資料夾許可權。 <u>步驟3.域使用者配置。</u> <u>驗證</u> <u>疑難排解</u> <u>相關資訊</u>

## 簡介

本文檔介紹為在Package Contact Center Enterprise(PCCE)元件中本地管理授權而刪除Microsoft Active Directory(AD)依賴項所需的步驟。

作者:Meenakshi Sundaram、Ramiro Amaya和Anuj Bhatia,思科TAC工程師。

### 必要條件

#### 需求

思科建議您瞭解以下主題:

- Cisco Package Contact Center Enterprise
- Microsoft Active Directory

#### 採用元件

文中使用的資訊是根據PCCE 12.5(1)版本。

本文中的資訊是根據特定實驗室環境內的裝置所建立。文中使用到的所有裝置皆從已清除(預設))的組態來啟動。如果您的網路運作中,請確保您瞭解任何步驟可能造成的影響。

### 背景資訊

PCCE 12.5版本為管理伺服器(AW)上的本地使用者組提供使用者許可權,允許使用者將授權移出 Active Directory(AD)。 這由登錄檔ADSecurityGroupUpdate控制,該登錄檔預設情況下處於啟用狀 態,並避免使用Microsoft AD安全組控制使用者訪問許可權以執行設定和配置任務。 **附註**:對本地授權的支援在統一聯絡中心企業版(UCCE)12.0中啟動,現在PCCE 12.5中支援 該支援。

| ∎î R  | Registry Editor |                                                                                                    |                                                                                                    |        |                                                                                                    |                                                                                              |                                                                                                    |  |  |  |
|-------|-----------------|----------------------------------------------------------------------------------------------------|----------------------------------------------------------------------------------------------------|--------|----------------------------------------------------------------------------------------------------|----------------------------------------------------------------------------------------------|----------------------------------------------------------------------------------------------------|--|--|--|
| File  | Edit            | View F                                                                                                    | Favorites Help                                                                                                    |        |                                                                                                    |                                                                                              |                                                                                                    |  |  |  |
| File  | Edit            |                                                                                                    | -avorites Help<br>12.5<br>ActiveInstance<br>CertMon<br>Cisco SSL Configurati<br>Performance<br>rpcce<br>12.5<br>AW<br>CurrentVersion                                                                                                    | on     | Name<br>(Default)<br>ADSecurityGroupUpdate<br>AWConfiguration<br>AWConfiguration<br>AWType<br>BlendedAgentSupport<br>ConfigOnlyAW<br>DeploymentSize       | Type<br>REG_SZ<br>REG_DWORD<br>REG_DWORD<br>REG_DWORD<br>REG_DWORD<br>REG_DWORD<br>REG_DWORD | Data<br>(value not set)<br>0x00000000 (0)<br>0x00000001 (1)<br>0x00000000 (0)<br>0x00000000 (0)<br>0x00000000 (0)<br>0x00000000 (0) |  |  |  |
|       |                 | <ul> <li>Cli</li> <li>Cli</li> <li>Cli</li> <li>Int</li> <li>Int</li> <li>Int</li> <li>Pin</li> <li>Pin</li></ul> | <ul> <li>Distributor</li> <li>Serviceability</li> <li>SNMP</li> <li>SystemSettings</li> <li>SnmpCDPAgent</li> <li>asses</li> <li>ients</li> <li>iel</li> <li>icrosoft</li> <li>ozilla</li> <li>ozilla.org</li> <li>DBC</li> <li>rtner</li> <li>licies</li> <li>gisteredApplications</li> <li>Aware Inc.</li> </ul> |        | Drive ICRRoot Icracle LimitUserAssociationByInstance ProductionMode UserListLocationButtonDisabled UserListSelectButtonDisabled VersionMajor VersionMinor | REG_SZ<br>REG_DWORD<br>REG_DWORD<br>REG_DWORD<br>REG_DWORD<br>REG_DWORD<br>REG_DWORD         | C<br>C:\icm\rpcce\aw<br>0x00000000 (0)<br>0x00000000 (1)<br>0x00000000 (0)<br>0x00000000 (0)<br>0x0000007d (125)<br>0x00000000 (0)  |  |  |  |
| Compl | uter∖⊦          | KEY LOO                                                                                                    | AL MACHINE\SOFTWARE                                                                                                    | \Cisco | Systems, Inc.\ICM\rpcce\AW                                                                                                    |                                                                                              |                                                                                                    |  |  |  |

附註:如果業務需要實施先前行為(AD授權),則ADSecurityGroupUpdate標誌可更改為1。

### 設定

要在本地AW伺服器中授予UcceConfig組許可權,首先需要在登錄檔級別提供許可權,其次需要在 資料夾級別提供許可權。

#### 步驟1.配置登錄檔許可權。

- 1. 運行regedit.exe實用程式。
- 2. 選擇HKEY\_LOCAL\_MACHINE\System\CurrentControlSet\Services\WinSock2。
- 3. 在「安全」頁籤下的「許可權」中,選擇「UcceConfig」組,然後選中「允許完全控制」選項。

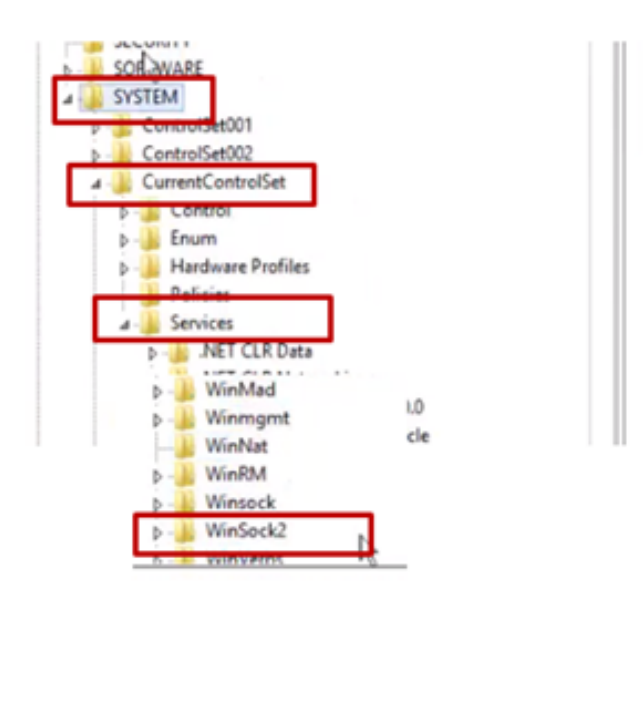

| ▷-→ Winngmt<br>→ WinNat<br>▷-→ WinRM<br>▷-→ Winsock          |                                           | ×                    |
|--------------------------------------------------------------|-------------------------------------------|----------------------|
| VLOCAL_MACHIP                                                | Expand<br>New<br>Find                     | v .<br>nvices\WinSoc |
| 2   Server group                                             | Delete<br>Rename                          |                      |
| File and Stor<br>Services                                    | Export<br>Permissions                     |                      |
| Manaaash                                                     | Copy key reame                            |                      |
| Security<br>Group or user nam                                | tes:<br>COF AW HDS:24 Uccedicate          | ]                    |
| B Administration                                             | CCE-WW-HDS-24-Mexister<br>AW-HDS-24-Usen) | eee)                 |
| ¢                                                            | Add                                       | Remove               |
| Permissions for U<br>Full Control<br>Read<br>Special permiss | cceConfig Allow                           | Deny                 |
| For special permis<br>click: Advanced.                       | sions or advanced settings.               | Advanced             |

4.重複上述步驟,授予這些登錄檔的UcceConfig組的完全控制權。

- Computer\HKEY\_LOCAL\_MACHINE\SOFTWARE\Cisco Systems, inc.\ICM
- Computer\HKEY\_LOCAL\_MACHINE\SOFTWARE\Wow6432Node\Cisco Systems, inc.\ICM

#### 步驟2.配置資料夾許可權。

1.在Windows資源管理器中,導航到<ICM Installed Directory>:\icm,然後選擇「屬性」。

2.在「安全」頁籤中,選擇UcceConfig,並選中Allow for the Full Control選項。

| CErts CiscoUtils  CiscoUtils  CiscoUtils  CincoUtils  Copen  P P P Restore previous versions Include in library P P Include in library P Cut Copy Create shortcut Delete  CiscoUtils  CiscoUtils  CiscOUtils  CiscOUtils  Cisc | ame                                                                    | î                                       |   | <b>4</b>                                                         | icm Properties                                                                                                    |           |
|----------------------------------------------------------------------------------------------------|------------------------------------------------------------------------|-----------------------------------------|---|------------------------------------------------------------------|----------------------------------------------------------------------------------------------------|-----------|
| Image: Second Second                  | CErts<br>CiscoUtils                                                    |                                         |   | General Sharing S<br>Object name: C.V                            | ecurity Previous Versions                                                                                                   | Customize |
| T     Pin to Start       Send to       Cut       Copy       Create shortcut       Delete                                                                                                    | ir Open<br>N Open in m<br>P Share with<br>P Restore pr<br>P Include in | ew window<br>evious versions<br>library | • | Group or user names                                              | r<br>INER<br>12510EAUloceCodig)<br>112520EAUloceCodig)<br>112520EAUloceCodig)<br>112520EAUloceCodig)<br>112520EAUloceCodig) | Edt       |
| Copy Create shortcut Delete Delete Copy Create shortcut Delete Create shortcut Create shortcut Delete Create shortcut Create shortcut Create s | T Pin to Star<br>U Send to<br>r Cut                                    |                                         |   | Permissions for Ucce<br>Full control<br>Rodity<br>Read & execute | iConta Alow<br>V<br>V                                                                                                    | Den       |
|                                                                                                    | Copy<br>Create sho<br>Delete                                           | rtcut                                   |   | List folder content<br>Read<br>Write<br>For special permission   | ns or advanced settings.                                                                                                    | Lácance   |

3.選擇「確定」儲存更改。

4.重複上述步驟,對C:\Temp資料夾的UcceConfig**組授**予完全控制。

5.在SQL Management Studio中,執行以下操作:

a)導航到Security > Logins。

b)找到<Machine name>\UcceConfig。

c)按一下右鍵並選擇屬性。

d)導航使用者對映並選擇AWDB資料庫。

e)勾選GeoTelAdmin、GeoTelGroup和公共覈取方塊。

f)對歷史資料(HDS)資料庫重複步驟d)。

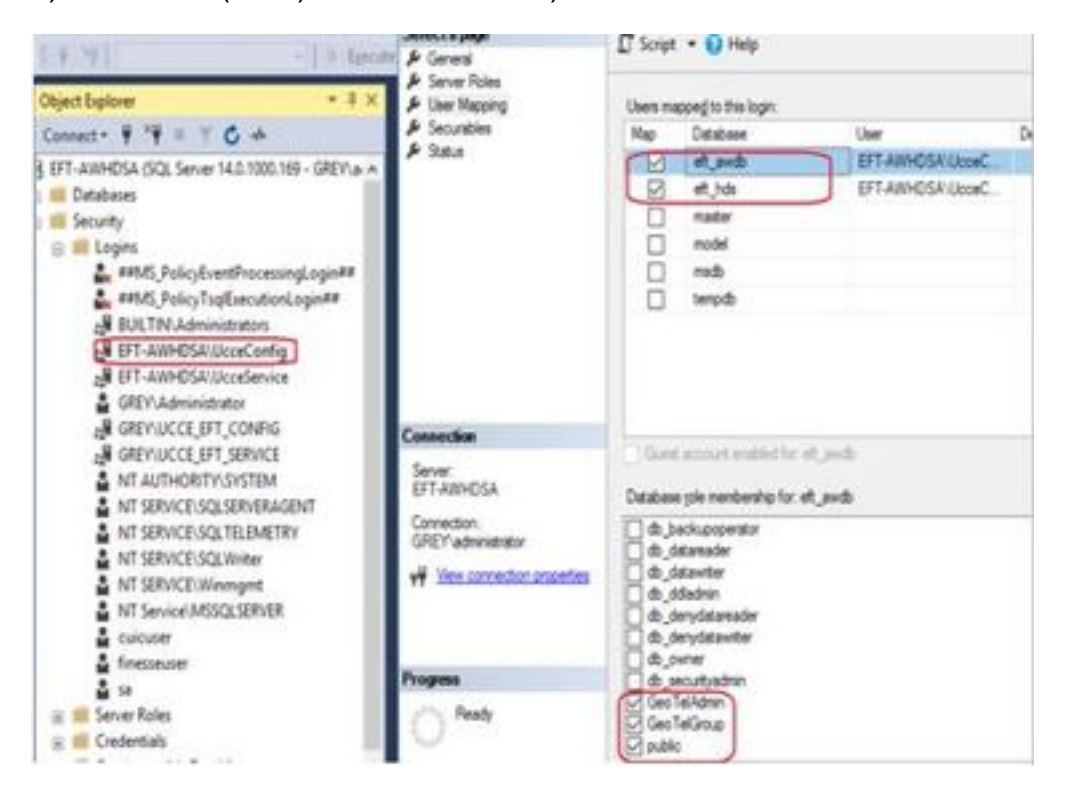

完成初步配置後,請按照如何升級域使用者的步驟操作,以便獲得配置和設定許可權。

#### 步驟3.域使用者配置。

1.在AD中建立域使用者。為此excercise testconfig1使用者已建立。

|                                                                                                    | Active Directory Us                                                                                                    | Jsers and Computers                                                                                                    |                                                                                                    |  |  |
|----------------------------------------------------------------------------------------------------|----------------------------------------------------------------------------------------------------|----------------------------------------------------------------------------------------------------|----------------------------------------------------------------------------------------------------|--|--|
| File Action View Help                                                                                                    | 1 @ 🕞 🛛 🗂 🔧 🗽                                                                                                    | T I &                                                                                                    |                                                                                                    |  |  |
| Active Directory Users and Com<br>Saved Queries<br>PCCERCDN.cisco.com<br>Builtin<br>Builtin<br>Cisco_ICM<br>Computers<br>Domain Controllers<br>ForeignSecurityPrincipal-<br>Managed Service Accour<br>Users | Name<br>Name<br>DonsUpdateProxy<br>Domain Admins<br>Domain Computers<br>Domain Controllers<br>Domain Guests<br>Domain Users<br>Enterprise Admins<br>Enterprise Read-only Doma<br>Group Policy Creator Owners<br>Guest<br>John Doe<br>poceadmin | Type<br>Security Group<br>Security Group<br>Security Group<br>Security Group<br>Security Group<br>Security Group<br>Security Group<br>Security Group<br>Security Group<br>Security Group<br>User<br>User | Description<br>DNS clients who are per<br>Designated administrato<br>All workstations and ser<br>All domain controllers i<br>All domain guests<br>All domain users<br>Designated administrato<br>Members of this group<br>Members in this group c<br>Built-in account for gue |  |  |
|                                                                                                    | <ul> <li>Protected Users</li> <li>RAS and IAS Servers</li> <li>Ray Lewis</li> <li>Read-only Domain Controll</li> <li>Schema Admins</li> <li>testAdmin testAdmin</li> <li>testConfig1 testConfig1</li> <li>TestUser1 TestUser1</li> </ul>       | Security Group<br>Security Group<br>User<br>Security Group<br>Security Group<br>User<br>User                                                                                                    | Members of this group<br>Servers in this group can<br>Members of this group<br>Designated administrato                                                                                                    |  |  |

| Autor Disamon Library and Carry 1                                                                                                    | Real Provide Land Land Land Land Land Land Land Land                                                                                                    |                                                                                                    | free constructions.                                                                                                    | <br>                                                                                                    | ale service and a service and a service and a service and a service and a service and a service and a service a                                                                                                    | - |
|----------------------------------------------------------------------------------------------------|----------------------------------------------------------------------------------------------------|----------------------------------------------------------------------------------------------------|----------------------------------------------------------------------------------------------------|----------------------------------------------------------------------------------------------------|----------------------------------------------------------------------------------------------------|---|
| Ned Carlos Colores and Colores     Ned Colores and Colores     Colores Colores     Colores Colores     Colores Colores     Colores Colores     Colores Colores     Colores Colores     Colores Colores     Colores Colores     Colores Colores     Colores     Colores | Press     Press     P | Type<br>Type<br>Decartly Consp.<br>Secortly Consp.<br>Secortly Consp.<br>Secortly Consp.<br>Secortly Consp.<br>Secortly Consp.<br>User<br>Decartly Consp.<br>Secortly Consp.<br>Secortly Consp.<br>Secortly Consp.<br>Secortly Consp.<br>Secortly Consp.<br>Secortly Consp.<br>Secortly Consp.<br>Secortly Consp.<br>User | Description<br>Obergeben<br>All yourhaldismy and set<br>All yourhaldismy and set<br>All yourhaldismy and set<br>All domain guards<br>All domain guards<br>Description of the group<br>Manders in this group c<br>Built in excessed for goal<br>Manders of this group c<br>Built in excessed for goal<br>Manders of this group c<br>Description of this group<br>Description of this group c | Image: A mark         Image: A mark           Image: A mark         Image: A mark           Image: A mark         Image: A mark <t< td=""><td>Image: Section 1         Image: Section 2           Image: Section 2         Image: Section 2           Image: Section 2</td><td></td></t<> | Image: Section 1         Image: Section 2           Image: Section 2         Image: Section 2           Image: Section 2 |   |

3.開啟AW上的CCE Admin。導航到「使用者設定」卡,然後選擇「管理員」。新增使用者並選擇 角色**ConfigAdmin**。

| Infrastructure Settings                 | User Setup<br>Agents<br>Administrators<br>Roles             | ×                    |
|-----------------------------------------|-------------------------------------------------------------|----------------------|
| Inventory, Deployment Settings, License | MRD, Cal Cisco Unified Contact Center Enterprise Management | All Anna proceedings |
| Management, Device Configuration        | Administrators                                              |                      |
|                                         | New Administrator                                           | 0                    |
| L                                       | PODEICER, DECO. COM                                         | Ð                    |
|                                         | Infrastructure Usename* Instaarligt                         |                      |
|                                         | Conceptor .                                                 |                      |
|                                         | Organization Bule Configlidmin                              | ● Q.                 |
|                                         | Loan to Al Departments 🕑                                    |                      |
|                                         | Constance                                                   |                      |
|                                         | Deperty                                                     |                      |

在PCCE 12.5版本之前,此更改會更新例項組織單元(OU)下的域中的配置安全組,但使用12.5時 ,預設行為是否,不將該使用者新增到AD組。如圖所示,在域ICM配置安全組中沒有此使用者的更 新。

| Active Directory Users and Computers                                                                          |                                              |            |            |           |                 |              |  |  |
|----------------------------------------------------------------------------------------------------|----------------------------------------------|------------|------------|-----------|-----------------|--------------|--|--|
| File Action View Help                                                                                         | testconfig1                                  | testconfig | Properties |           |                 | ? X          |  |  |
| 🗢 🔿 🖄 🖬 🤞 🖬 🖌                                                                                                 | Remote                                       | control    | Remote D   | esktop Se | ervices Profile | COM+         |  |  |
| 📃 Active Directory Users and Com 🛛 N                                                                          | General                                      | Address    | Account    | Profile   | Telephones      | Organization |  |  |
| > 🦳 Saved Queries 🛛 🚇                                                                                         | Membe                                        | r Of       | Dial-in    | Env       | ironment        | Sessions     |  |  |
| ✓                                                                                                    | Member of                                    | f:         |            |           |                 |              |  |  |
|                                                                                                    | Name Active Directory Domain Services Folder |            |            |           | r               |              |  |  |
| V 🗊 RCDNPCCE                                                                                                  | Domain                                       | Users      | PCCERCDN.  | cisco.com | /Users          |              |  |  |
| RPCCE     Computers     Domain Controllers     GoreignSecurityPrincipal:     Managed Service Accour     Users |                                              |            |            |           |                 |              |  |  |
|                                                                                                    | Add                                          | . F        | lemove     |           |                 |              |  |  |

4.在AW伺服器中的**computer management > Local Users and Groups > Groups**下,選擇 UcceConfig並將testconfig1使用者新增到其中。

| 💀 lusrmgr - [Local Users and Groups (Local)\Groups] |                            |                                                                                         |  |  |  |  |  |  |
|-----------------------------------------------------|----------------------------|-----------------------------------------------------------------------------------------|--|--|--|--|--|--|
| File Action View Help                               |                            |                                                                                         |  |  |  |  |  |  |
| 🗢 🔿 🖄 📰 🗶 📴 🛃                                       | Þ                          |                                                                                         |  |  |  |  |  |  |
| Local Users and Groups (Local)                      | Nam                        | ne Description                                                                          |  |  |  |  |  |  |
| Users Groups                                        | 8                          | UcceConfig Properties                                                                   |  |  |  |  |  |  |
|                                                     | ē.                         | General                                                                                 |  |  |  |  |  |  |
|                                                     | 8<br>8<br>8                | UcceConfig                                                                              |  |  |  |  |  |  |
|                                                     | 29<br>29<br>29             | Description:                                                                            |  |  |  |  |  |  |
|                                                     | \$<br>\$<br>\$<br>\$<br>\$ | Members:<br>PCCERCDN\RCDNPCCE_RPCCE_11863<br>PCCERCDN\testconfig1<br>PCCERCDN\TestUser1 |  |  |  |  |  |  |

5.從電腦註銷並使用testconfig1使用者的憑據登入。由於此使用者具有配置許可權,因此他可以運行CCE配置工具,如CCE管理員、指令碼或網際網路指令碼編輯器。

6.但是,如果使用者嘗試運行任何需要設定許可權的任務,則它會失敗。此使用者無權訪問所有 CCE管理員資源或設定工具。

如圖所示,PCCE 4K部署中的testconfig1使用者嘗試運行外圍裝置網關(PG)配置,系統使用警告消 息限制更改。

| Contact C | enter Enterprise - InstallShield Wizard                                                                                                    | Х |
|-----------|----------------------------------------------------------------------------------------------------|---|
| 0         | The currently logged in user does not have local administrator<br>privileges. Please login with administrator privileges in order to run the<br>Cisco Unified ICM/CCE PGSetup setup. |   |
|           | ОК                                                                                                    |   |

7.如果企業要求此使用者具有設定許可權以及配置,則必須確保在CCEAdmin中將使用者角色更改為SystemAdmin。

### Edit testconfig1@PCCERCDN.CISCO.COM

| Domain                    | PCCERCDN.CISCO.COM |
|---------------------------|--------------------|
| Usemame*                  | testconfig1        |
| Description               |                    |
| Role                      | SystemAdmin 💿 🔍    |
| Access to All Departments |                    |

#### 使用者角色在資料庫中已更新為1(SystemAdmin):

|   | UserRole | UserGroupID | CustomerDefinitionID | UserGroupName        | UserGroupType | Description                  | ServiceProvider | ReadOnly | FeatureSetID |
|---|----------|-------------|----------------------|----------------------|---------------|------------------------------|-----------------|----------|--------------|
| 1 | 0        | 1           | NULL                 | DBO                  | U             | The ICM System Administrator | Y               | N        | NULL         |
| 2 | 0        | 5000        | NULL                 | PCCERCDN\RLEWIS      | U             | NULL                         | N               | N        | NULL         |
| 3 | 1        | 5002        | NULL                 | PCCERCDN\TESTCONFIG1 | U             | NULL                         | N               | N        | 5000         |
| 4 | 2        | 5001        | NULL                 | PCCERCDN\TESTUSER1   | U             | NULL                         | N               | N        | 5001         |

8.使用域或本地管理員許可權帳戶登入AW伺服器,然後通過**computer management > Local Users** and Groups > groups選擇Groups,然後在Administrators中將使用者新增到該使用者。

| Iusrmgr - [Local Users and Groups (Local)\Groups] |                                                                                                    |
|---------------------------------------------------|----------------------------------------------------------------------------------------------------|
| File Action View Help                             |                                                                                                    |
| 🗢 🔿 📶 🗙 🖻 🗟 🚺                                     |                                                                                                    |
| Local Users and Groups (Local)<br>Users<br>Groups | Administrators Properties       ?         General       Administrators         Description:       Administrators have complete and unrestricted act to the computer/domain         Members:       Administrator         PCCERCDN\Domain Admins       PCCERCDN\Domain Admins         PCCERCDN\RCDNPCCE_RPCCE_55244         PCCERCDN\RCDNPCCE_RPCCE_SETUP         PCCERCDN\testconfig1 |

10.使用者現在能夠訪問該AW伺服器中CCE應用程式的所有資源並進行所需的更改。

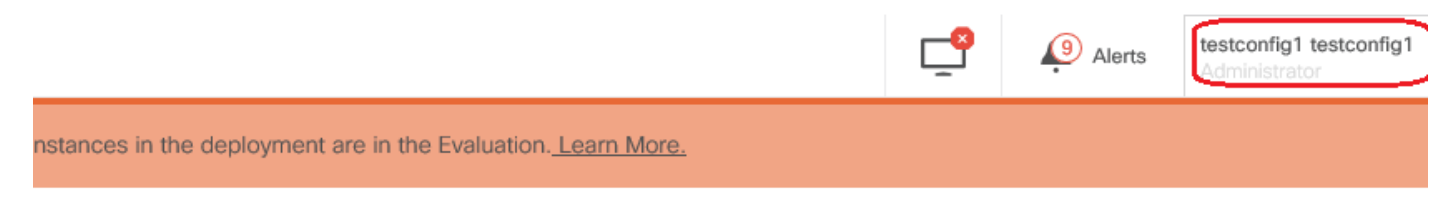

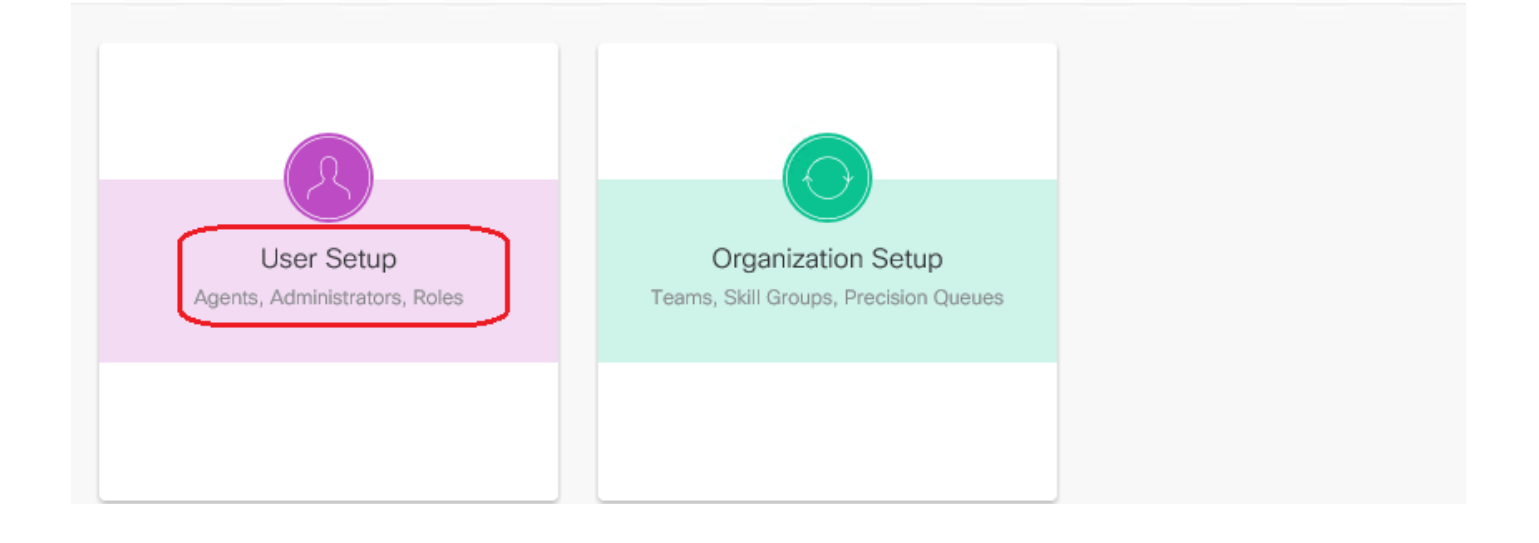

# 驗證

驗證過程實際上是配置過程的一部分。

# 疑難排解

目前尚無特定步驟可用於對此組態進行疑難排解。

### 相關資訊

PCCE管理指南

技術支援與文件 - Cisco Systems